## Kurzanleitung "Farmpilot auf dem Smartphone oder Tablet"

- 1.) Beschaffen Sie sich den Link zu den Verladeaufträgen direkt über die Homepage: www.ruebenumschlag.ch
- 2.) Öffnen Sie den Link auf Ihrem Smartphone. Danach erscheint folgendes Fenster mit der Auftragsübersicht:

| Rüber              | ragsset |     |   | ¢       | : |
|--------------------|---------|-----|---|---------|---|
| 0                  |         | =   | D |         |   |
| Auftrag            |         |     |   |         |   |
| Plandatum          |         |     |   |         |   |
| 30.10.20           | 18 🖻    | < > |   | Initial |   |
| Maßnahm            | ie *    |     |   |         |   |
| Rüben ve           | rladen  |     |   |         | • |
|                    |         |     |   |         |   |
| Name *             | rladen  |     |   |         |   |
| Name *<br>Rüben ve | nauen   |     |   |         | _ |
| Name *<br>Rüben ve | inducti |     |   |         |   |

3.) Drücken Sie oben links auf die drei Balken, beim sich öffnenden Abschnitt drücken Sie auf "Planung" und dann auf "Aufträge":

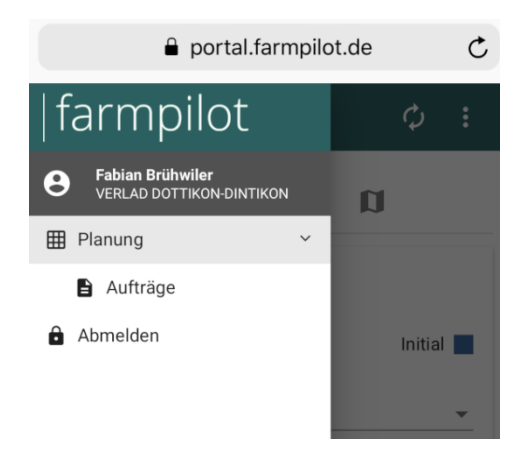

4.) Eine Übersicht mit allen Verladetagen für den betreffenden Bahnhof wird angezeigt:

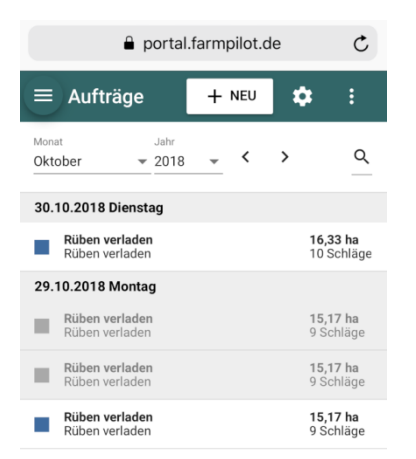

5.) Sobald Sie den Auftrag des aktuellen Tages anklicken öffnet sich folgende Ansicht:

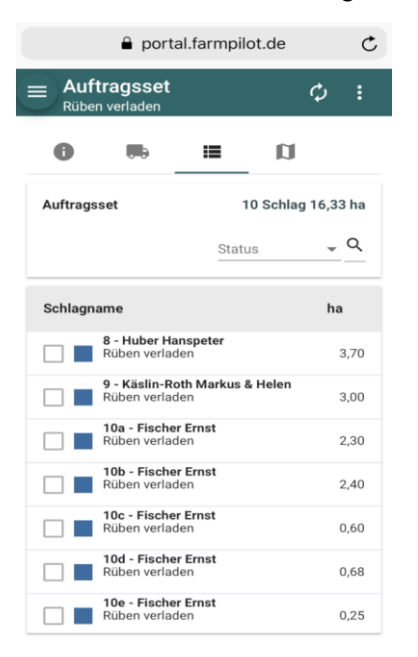

6.) Sobald Sie einen Pflanzer auf der obigen Liste anklicken, öffnet sich ein Detailfenster:

| ſ          | portal.fai  | Ċ        |     |
|------------|-------------|----------|-----|
| Schlaginfo |             |          |     |
| <          | 8           |          | 0 > |
| Name       | 10b - Fisch | er Ernst |     |
| Fläche     | 2,40 ha     | Γ-       | Ŷ.  |
| Status     | Initial     |          |     |
| Plandatum  | - <         | > 00 :00 |     |

7.) Drücken Sie auf das Symbol, welches in Abschnitt 6 mit dem Pfeil gekennzeichnet ist. Es öffnet sich eine Detailansicht der Parzelle des ausgewählten Pflanzers inkl. Zu- und Wegfahrt zu der Rübenmiete:

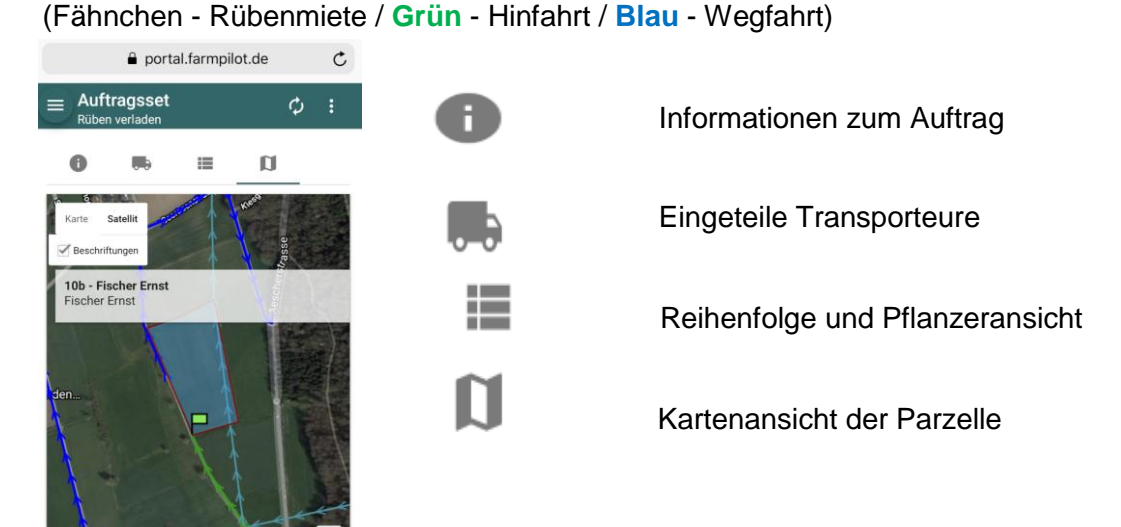